victoriabank

VISA

Dacă ai deja un card Victoriabank, conectează-te la aplicația VB24 Web sau VB24 Mobile și beneficiază de o nouă posibilitate – acum, poți deschide cardul **"Adu-ți salariul la Victoriabank"**, direct din aplicație.

Cum deschizi cardul **"Adu-ți salariul la Victoriabank"** ca să profiți la maximum de beneficiile pe care acesta le oferă? Urmărește pașii de mai jos!

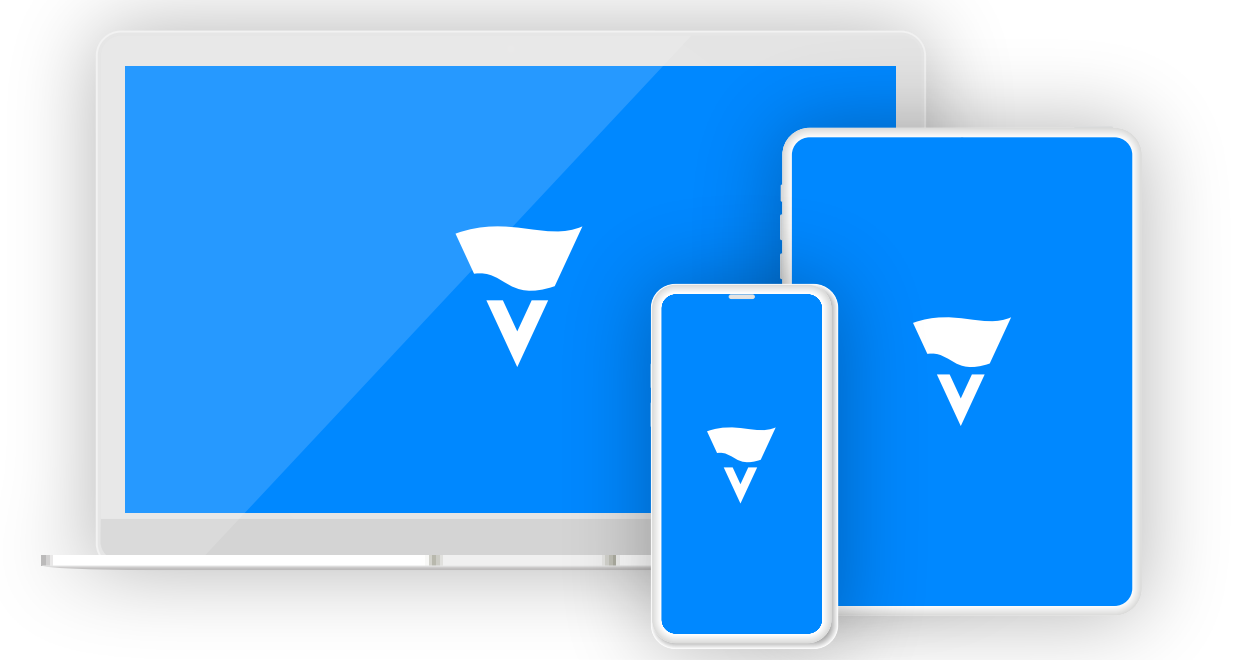

#### Conectează-te la VB24 Mobile sau VB24 Web

Continuare pag.2 >>>

victoriabank

VISA

# **VB24** Mobile

#### Accesează orice cont de card existent

| CONTURI DE CARD |              |
|-----------------|--------------|
| MD24VI          | 16.404,23 MD |
| 4779 **** ****  |              |

#### 2

Accesează butonul "Deschide card Adu-ți salariul la Victoriabank"

| Servicii                                        |
|-------------------------------------------------|
| 1 Rechizitele Plății                            |
| 🕒 Deschide card Adu-ți salariul la Victoriabank |
|                                                 |

Alege unitatea Victoriabank, la care dorești să primești cardul, apoi, bifează că ești de acord cu condițiile solicitării unui cont de card NOU și apasă butonul "Confirmare".

| CARD NOU ADU-ȚI SALARIUL LA VICTORIA                                                               |
|----------------------------------------------------------------------------------------------------|
| sucursala                                                                                          |
| Alege Sucursala unde vei primi cardul 🗸                                                            |
| valuta                                                                                             |
| MDI                                                                                                |
| produs                                                                                             |
| Se încarcă 🔾                                                                                       |
| acord licențiat                                                                                    |
| Solicit deschiderea unui cont nou la care este                                                     |
| Confirm că nu am un alt cont/card Adu-ți salariu<br>la Victoriabani                                |
| Confirm că am luat cunoștință cu "Condițiile<br>Generale de Afaceri" aplicabile persoanelor fizice |
| și Tarifele Victoriabanl                                                                           |
|                                                                                                    |

**Important!** – dacă deja deții un cont de card Adu-ți salariul la Victoriabank, nu vei putea solicita deschiderea unui alt cont de card de acest tip. *\*Nerezidenții nu vor putea beneficia de posibilitatea deschiderii cardului prin VB24.* 

victoriabank

VISA

Dacă utilizezi loginul și parola ca metodă de intrare în aplicație, introdu parola de unică folosință, primită la numărul de telefon mobil, înregistrat la Victoriabank și apasă butonul "Confirmare".

| ← CARD NOU ADU-ȚI SALARIUL LA VICTORIABANK                                                                                                    |
|----------------------------------------------------------------------------------------------------|
| sucursala Sucursala 01, Bălți, str. Puşkin, 18 🗸                                                                                                    |
| valuta                                                                                                    |
| produs VISA Classic 🗸                                                                                                    |
| acord licențiat<br>Solicit deschiderea unui cont nou la care este atașat card nou<br>Confirm că nu am un alt cont/card Adu-ți salariul la Victoriabank<br>Confirm că am luat cunoștință cu "Condițiile Generale de Afaceri" aplicabile persoanelor fizice și Tarifele Victoriabank |
| SMS ul cu parola de unică folosință a fost expediat la numărul Dvs. de telefor: 373*******                                                                                                    |
| parola de unică folosință                                                                                                    |
| C Expediere parola nouă                                                                                                    |

5

Cardul tău "Adu-ți salariul la Victoriabank" a fost solicitat cu succes!

| ÷                                                                                      | DESCHIDE CARD ADU-ȚI SALARIUL LA VICTORIABANK                                                                                                    |
|----------------------------------------------------------------------------------------|----------------------------------------------------------------------------------------------------|
| Efectuat cu succo<br>Cererea a fost fina<br>păstrează-l până v<br>la unitatea Victoria | 25<br>lizată cu succes! Vei primi în curând un SMS cu codul de activare/EPIN. Nu divulga acest SMS și<br>ei primi cardul. Iți vom expedia un SMS suplimentar când cardul tău va fi gata pentru a fi ridicat de<br>ibank. |

6

Vezi mesajul SMS cu codul de activare/EPIN primit pe numărul de telefon mobil înregistrat la Victoriabank. Nu divulga acest SMS și păstrează-l până vei primi cardul. Folosește acest cod pentru activarea cardului, setează-ți un PIN-cod permanent la unul din bancomatele Victoriabank.

Te anunțăm noi prin SMS când cardul tău va fi gata pentru a fi ridicat de la unitatea Victoriabank.

Victoriabank

VISA

| C      | 2 |
|--------|---|
|        | J |
| $\geq$ |   |
|        |   |
| 3      |   |
| 66     |   |
|        |   |
|        |   |

#### Accesează orice cont de card existent

| Istoria         | Cardurile si<br>conturile mele | Plati,<br>transferuri,<br>schimb valutar | Oferte | Depozite online | Mesaje 🗿 | Setari |
|-----------------|--------------------------------|------------------------------------------|--------|-----------------|----------|--------|
| CONTURI DE CARD |                                |                                          |        |                 |          |        |
| MD24V           | ЛХХХХ                          |                                          |        | -               | 16.9     | 12,47  |

Tastează butonul "Deschide card Adu-ți salariul la Victoriabank"

| Istoria              | C<br>Cor       | ardurile si<br>iturile mele | tran<br>schim | Plati,<br>Isferuri,<br>Ib valutar | Oferte            | Depozite online | Mesaje | Setari   |
|----------------------|----------------|-----------------------------|---------------|-----------------------------------|-------------------|-----------------|--------|----------|
| MD                   | D24VI)         | xxx                         |               |                                   |                   |                 | 16.91  | 2,47 MDL |
| Servicii             | Informatii     | Istoria                     | Carduri       | Securitate                        | Conditii de plata |                 |        |          |
| Deschide c<br>Extras | ard Adu-ți sal | ariul la Victo              | riabank       |                                   |                   |                 |        |          |

3

Bifează că ești de acord cu condițiile solicitării unui cont de card nou și apasă butonul "Continuă".

| Condițiile solicităr                                                                                                    | ii                                                                            |
|----------------------------------------------------------------------------------------------------|-------------------------------------------------------------------------------|
| Solicit deschiderea unui cont nou la care<br>Confirm că nu am un alt cont/card Adu-ți<br>Victoriabank<br>Confirm că am luat cunoștință cu "Condiț<br>Afaceri" aplicabile persoanelor fizice și Tar | este atașat card nou<br>salariul la<br>ille Generale de<br>ifele Victoriabank |
| Anuleaza                                                                                                    | Continua                                                                      |

**Important!** – dacă deja deții un cont de card Adu-ți salariul la Victoriabank, nu vei putea solicita deschiderea unui alt cont de card de acest tip. *\*Nerezidenții nu vor putea beneficia de posibilitatea deschiderii cardului prin VB24.* 

Victoriabank

VISA

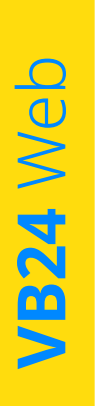

Alege unitatea Victoriabank la care dorești să primești cardul și confirmă solicitarea

| Istoria  | Cardurile si<br>conturile mele | Plati,<br>transferuri,<br>schimb valutar | Oferte                 | Depozite online | Mesaje 11 | Setari |
|----------|--------------------------------|------------------------------------------|------------------------|-----------------|-----------|--------|
| Card nou | ı Adu-ți sal                   | ariul la Vi                              | ctoriabank             |                 |           |        |
|          | Sucursala                      | Alege Sucursala u                        | unde vei primi cardul  | Ļ               |           |        |
|          | Valuta                         | MDL                                      |                        |                 |           |        |
|          | Produs                         | Visa Classic                             |                        | Ļ               |           |        |
|          |                                |                                          | Confirmați solicitarea |                 |           |        |

5

Alege metoda de livrare a parolei de unică folosință pentru a confirma deschiderea cardului nou (numărul de telefon mobil înregistrat la Victoriabank) și apasă butonul "Continuă"

| Confirmaț                             | i operațiur        | nea      |
|---------------------------------------|--------------------|----------|
| Alegeți metoda de livrare a parolei d | de unică folosință | :        |
| SMS la 373******                      |                    | Ļ        |
|                                       | Anuleaza           | Continua |

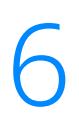

Introdu parola de unică folosință, primită la numărul de telefon mobil înregistrat la Victoriabank și apasă butonul "Continuă"

| Confirm                                                         | nați operațiu                                   | nea                                      |
|-----------------------------------------------------------------|-------------------------------------------------|------------------------------------------|
| Pe numărul Dvs. de telefon 37<br>de unică folosință. Vă rugăm s | 3******* a fost tran<br>s-o introduceți în câmp | ismis SMS cu o parolă<br>oul de mai jos: |
| Întroduceți parola de unică f                                   | olosință                                        | C                                        |
| Incercari ramase: 3                                             |                                                 |                                          |
|                                                                 | Anuleaza                                        | Continua                                 |

Victoriabank

VISA

Cardul tău Adu-ți salariul la Victoriabank a fost solicitat cu succes!

| Istoria                  | Cardurile si<br>conturile mele         | Plati,<br>transferuri,<br>schimb valutar | Oferte                             | Depozite online                    | Mesaje 🗿                             | Setari                  |
|--------------------------|----------------------------------------|------------------------------------------|------------------------------------|------------------------------------|--------------------------------------|-------------------------|
|                          |                                        |                                          | $\bigcirc$                         |                                    |                                      |                         |
|                          |                                        |                                          | $(\underline{\cdot})$              |                                    |                                      |                         |
|                          |                                        |                                          |                                    |                                    |                                      |                         |
| Cererea a f<br>acest SMS | ost finalizată cu<br>și păstrează-l pâ | succes! Vei prim<br>ànă vei primi car    | ii în curând ur<br>dul. Iți vom ex | sMS cu codul de<br>pedia un SMS su | activare/EPIN. N<br>plimentar când c | lu divulga<br>ardul tău |
|                          | va fi                                  | gata pentru a fi                         | ridicat de la u                    | nitatea Victoriaba                 | ink.                                 |                         |
|                          |                                        |                                          |                                    |                                    |                                      |                         |

8 Vezi mesajul SMS cu codul de activare/EPIN, primit la numărul de telefon mobil înregistrat la Victoriabank. Nu divulga acest SMS și păstrează-l până vei primi cardul. Folosește acest cod pentru activarea cardului, setează-ți un PIN-cod permanent la unul din bancomatele Victoriabank.

Te anunțăm noi prin SMS când cardul tău va fi gata pentru a fi ridicat de la unitatea Victoriabank.

Îți mulțumim pentru utilizarea produselor și serviciilor noastre!